ที่ กค อ๔๐๙.๓/ว ไม่อ0

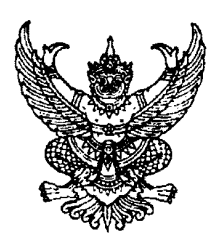

กรมบัญชีกลาง ถนนพระราม ๖ กทม. ๑๐๔๐๐

คศ กันยายน ๒๕๕๗

เรื่อง วิธีการเรียกรายงานสรุปรายการเบิกจ่ายเงินของหน่วยงาน ผ่าน Web online

เรียน ปลัดกระทรวง อธิบดี อธิการบดี เลขาธิการ ผู้อำนวยการ ผู้บัญชาการ อัยการสูงสุด

อ้างถึง หนังสือกรมบัญชีกลาง ด่วนที่สุด ที่ กค ๐๔๑๐.๓/ว ๑๐๘ ลงวันที่ ๑๐ ตุลาคม ๒๕๔๙

สิ่งที่ส่งมาด้วย วิธีเรียกรายงานสรุปรายการเบิกจ่ายเงินของหน่วยงาน ผ่าน Web online จำนวน ๑ ชุด (สามารถดาวน์โหลดได้จากเว็บไซต์ของกรมบัญชีกลาง www.cgd.go.th)

ตามหนังสือที่อ้างถึง กำหนดรูปแบบรายงานสรุปรายการขอเบิกเงินของหน่วยงาน ให้หน่วยงานสามารถเรียกรายงานดังกล่าวผ่านเครื่อง GFMIS Terminal ด้วยคำสั่งงาน ZAP\_RPTW01 และ จาก Web Repot ด้วย Report ID : A07C เพื่อตรวจสอบข้อมูลการเบิกจ่ายเงินในระบบ GFMIS นั้น

กรมบัญชีกลาง ขอเรียนว่า ได้พัฒนารายงานสรุปรายการเบิกจ่ายเงินของหน่วยงาน ให้สามารถ เรียกรายงานผ่าน Web online แทนการเรียกจาก Web Report เรียบร้อยแล้ว รายละเอียดปรากฏ ตามสิ่งที่ส่งมาด้วย

จึงเรียนมาเพื่อโปรดทราบ และแจ้งให้เจ้าหน้าที่ที่เกี่ยวข้องทราบและถือปฏิบัติตั้งแต่วันที่ ๑ ตุลาคม ๒๕๕๗ เป็นต้นไป อนึ่ง ท่านสามารถเปิดดูหนังสือนี้ได้ ที่เว็บไซต์กรมบัญชีกลาง www.cgd.go.th

> ขอแสดงความนับถือ N

(นางกิตติมา นวลทวี) รองอธิบดี ปฏิบัติราชการแทน อธิบดีกรมบัญชีกลาง

สำนักกำกับและพัฒนาระบบการบริหารการเงินการคลังภาครัฐแบบอิเล็กทรอนิกส์ กลุ่มงานกำกับและพัฒนาระบบงาน โทรศัพท์ ๐ ๒๑๒๗ ๗๐๐๐ ต่อ ๖๕๒๖ โทรสาร ๐ ๒๒๗๑ ๒๑๔๕ วิธีการเรียกรายงานสรุปรายการเบิกจ่ายเงินของหน่วยงาน ผ่าน Web Online แนบหนังสือกรมบัญชีกลาง ที่ กค ๐๔๐๙.๓/ว ๒๖๐ ลงวันที่ ๒๔ กันยายน ๒๕๕๗

รายงานสรุปรายการเบิกจ่ายของหน่วยงาน เป็นรายงานสำหรับตรวจสอบการเบิกจ่ายเงินในระบบ GFMIS ของส่วนราชการ โดยรายงานแสดงข้อมูลการเบิกจ่ายเงิน ทั้งกรณีจ่ายตรงผู้ขาย และกรณีจ่ายผ่าน ส่วนราชการ โดยข้อมูลที่แสดงในรายงาน ประกอบด้วยข้อมูลเกี่ยวกับ รหัสหน่วยเบิกจ่าย ชื่อหน่วยเบิกจ่าย วันที่บันทึก รายการ วันที่ผ่านรายการ ประเภทเอกสารขอเบิกเงิน เลขที่เอกสารขอเบิกเงิน ชื่อผู้ขาย เลขที่บัญชีธนาคาร การอ้างอิงรหัสงบประมาณ จำนวนเงินที่ขอเบิก ภาษีที่หัก ณ ที่จ่าย ค่าปรับ ค่าธรรมเนียม และจำนวนเงินสุทธิ

#### การเข้าสู่ระบบ

ระบบเชื่อมโยงข้อมูลระหว่างสิทธิการเข้าระบบกับเว็บไซต์ โดยแสดงกรอบข้อความเข้าสู่ ระบบ GFMIS Web Online ตามภาพที่ 1 ให้ระบุ

- User Name ระบุชื่อผู้ใช้ XXXXXXXX10 รหัสหน่วยเบิกจ่าย 10 หลัก ตามด้วย 10 - Password ให้ระบุรหัสผ่านของ User Name

กดปุ่ม 🔲 ๓กลง เพื่อเข้าสู่ระบบ ตามภาพที่ 1

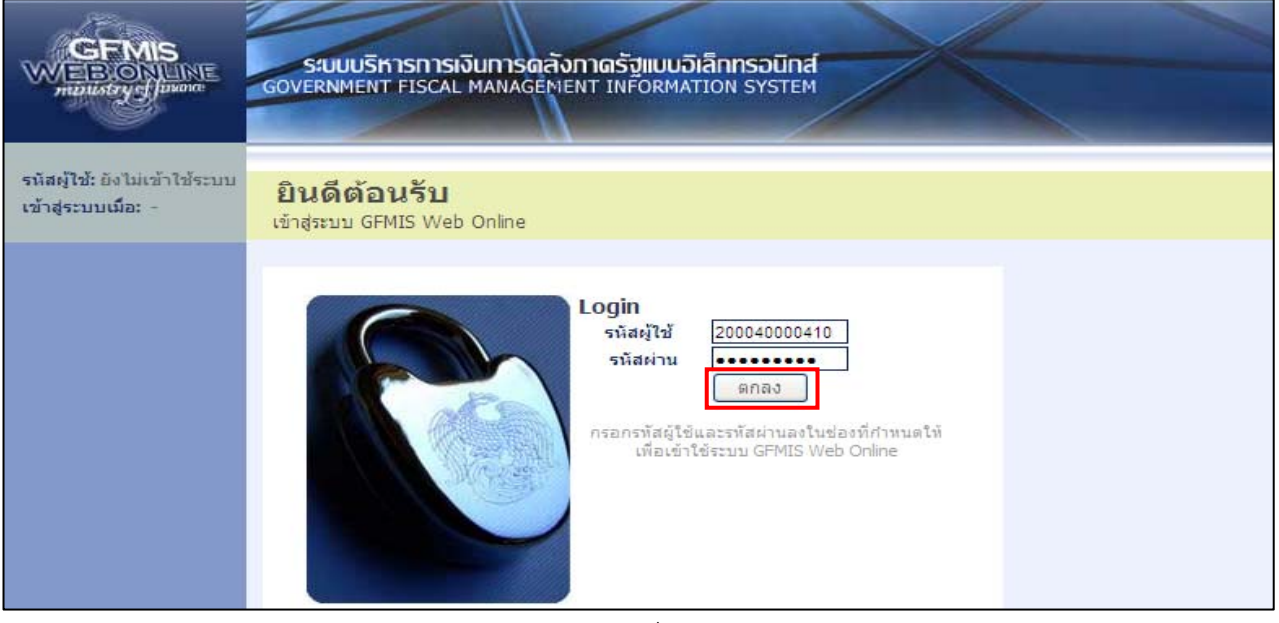

ภาพที่ 1

ระบบแสดงหน้าจอหลัก โดยแสดงระบบงานต่างๆ ตามภาพที่ 2

|                                                                                                    | S:UUUSHISHISHISHI<br>GOVERNMENT FISCAL MA                 | การดลังภาดรัฐแบบวิเล็กทร<br>NNAGEMENT INFORMATION รา             | DUnd                                          |                                           |
|----------------------------------------------------------------------------------------------------|-----------------------------------------------------------|------------------------------------------------------------------|-----------------------------------------------|-------------------------------------------|
| cital 200040000410                                                                                                 | ชื่อผู้ใช้:                                               | ตำแหน่ง: เจ้าหน้าที่                                             | สังกัด : สำนักการคลังและสินทรัพย์ สนง.<br>5   | ดกก.การศึกษาขั้นพื้น                      |
| รแลมูเอ. 2000-0000-10<br>เข้าสู่ระบบเมื่อ: 15:00:14<br><u>ออกจากระบบ   ข้อมูลผู้ใช้</u><br><u>  แก้ไขรหัสผ่าน</u>  | <b>บันทึกรายการ</b><br>สร้าง/บันทึก/ค้นหา/เปลี่ยน         | แปลง เอกสาร                                                      |                                               | welcome to GFMIS Web Online               |
| เลือกรายการที่ต้องการ<br>มันทึกรายการ<br>สร้าง/บันทึก/ดันทา/เปลี่ยน<br>แปลง เอกสาร<br>รายงาน<br>เรียกรายงาน Online | fisser<br>envider<br>fisser<br>fisser<br>fisser<br>fisser | ระบบการบริหารงบประมาณ<br>สำรองเงิน,แผนการใช้จ่ายงบประ            | มาณในปี และแผนการใช้จ่ายงบประมาณเกินปี        |                                           |
| ขอรับแบบฟอร์ม<br>Spreadsheet Template                                                                              |                                                           | ระบบจัดชื่อจัดจ้าง<br>ข้อมูลหลักผู้ขาย,สั่งชื้อ/จ้าง/เข่า        | ตรวจรับพัสด,สัญญา และกระบวนงานขยายเวลา        | เบ็กจ่ายและกันเงินเหลือมปี                |
| ลิ่งที่เกี่ยวข้อง<br>ระบบบริหารกรเงิน<br>การคลัมกาตรัฐ<br>แบบอิเล็กทรอนิกส์                                        |                                                           | ระบบเบิกจ่าย<br>ขอเบิกเงิน,ขอจ่ายโดยส่วนราชกา<br>และอนุมัติจ่าย  | ร,ขอถอนคืนรายได้,บันทึกรายการเงินประกัน,หา    | วังสือรับรองภาษีหัก ณ ที่จ่าย,อนุมัติเบิก |
| GFMIS<br>Excel Loader                                                                                              | 1000                                                      | <b>ระบบรับและปาส่งรายได้</b><br>การรับเงินของหน่วยงาน,ป่าส่งเงิง | มแบบผ่านรายการ,การรับเงินแทนกัน และนำส่งเ     | งินแบบพักรายการ                           |
| GFMIS<br>Intranet Loader<br>Studismisticuja<br>Stravilis                                                           |                                                           | ระบบบัญชี่แยกประเภท<br>รายการบัญชี่แยกประเภททั่วไป,ง่            | ่างรับค้างจ่าย,ปรับเงินฝากคลัง พักเอกสาร,ปรับ | ปรุงหมวดรายได้ และงบทดลอง                 |
| GFMIS webOnline                                                                                                    |                                                           | ระบบบัญชีสินทรัพย์ถาวร<br>ข้อมูลหลักสินทรัทย์,บันทึกรายกา        | รลินทรัพย์ และกลับรายการสินทรัพย์             |                                           |

ภาพที่ 2

กดปุ่ม รายงาน เรียกราย

าน รายงาน Online

## เพื่อเลือกหมวดรายงาน ตามภาพที่ 3

|                                  | S:UUUSITISTISTIST<br>GOVERNMENT FISCAL | งินการดลังภาดรัฐ<br>MANAGEMENT INF | (แบบอิเล็กกรอนิ<br>ormation syst | ná                                                         | 7   |
|----------------------------------|----------------------------------------|------------------------------------|----------------------------------|------------------------------------------------------------|-----|
|                                  | ชื่อผู้ใช้ :                           | ตำแหน่ง: เจ้                       | าหน้าที่                         | สังกัด : สำนักการคลังและสินทรัพย์ สนง.คกก.การศึกษาขึ้นพื้  | ในฐ |
| รหัสผู้ใช้: 200040000410         |                                        |                                    |                                  |                                                            |     |
| เข้าสู่ระบบเมื่อ: 15:00:14       | รายงาย                                 |                                    |                                  |                                                            |     |
| <u>ออกจากระบบ   ข้อมูลผู้ใช้</u> | เรียกรายงาน Online                     |                                    |                                  |                                                            |     |
| <u>I wired anem tu</u>           | 🦳 เลือกรายงาน                          |                                    |                                  |                                                            |     |
| เลือกรายการที่ต้องการ            |                                        |                                    |                                  |                                                            |     |
| บันทึกรายการ                     | <u>หมวดรายงาน</u>                      | ระบบจัดชื่อจัดจ้าง                 |                                  | ×                                                          |     |
| สร้าง/บันทึก/ค้นหา/เปลี่ยน       |                                        | ระบบจัดชื่อจัดจ้าง                 |                                  |                                                            |     |
| แปลง เอกสาร                      |                                        | ระบบบัญชิแยกประเภ                  | ททั่วไป                          |                                                            |     |
| รายงาน                           |                                        | ระบบบริหารงบประมา                  | aL .                             |                                                            |     |
| เรียกรายงาน Online               |                                        | ระบบสินทรัพย์ถาวร                  | 4 2                              |                                                            |     |
| ขอรับแบบฟอร์ม                    |                                        | ระบบติดตามและรายง                  | เต<br>านความก้าวหน้าโครง         | การไทยเข้มแข็ง 2555                                        |     |
| Spreadsheet Template             |                                        | ระบบติดตามและรายง                  | านความก้าวหน้าโครง               | การพื้นฟูเยียวยาผู้ได้รับผลกระทบจากสถานการณ์อุทุกภัย       |     |
|                                  |                                        | ระบบติดตามและรายง                  | านความก้าวหน้าโครง               | การภายใต้การใช้จ่ายเงินกู้ เพื่อการวางระบบบริหารจัดการนำแ/ |     |
|                                  |                                        |                                    |                                  |                                                            |     |
|                                  |                                        |                                    |                                  |                                                            |     |
| ลงทเกยวของ                       | 3                                      |                                    |                                  |                                                            |     |

ภาพที่ 3

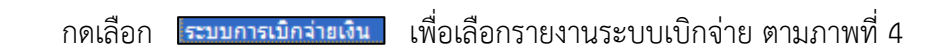

|                                                                                                    | SUUUSKISHISH<br>GOVERNMENT FISCAL           | งินการดลังกาดรัฐแบบอิเล็กท<br>MANAGEMENT INFORMATION | SOUND SYSTEM                                                |
|----------------------------------------------------------------------------------------------------|---------------------------------------------|------------------------------------------------------|-------------------------------------------------------------|
|                                                                                                    | ชื่อผู้ใช้:                                 | ตำแหน่ง: เจ้าหน้าที่                                 | สังกัด : สำนักการคลังและสินทรัพย์ สนง.คกก.การดึกษาขึ้นพื้นฐ |
| รหสดุเล: 200040000410<br>เข้าสู่ระบบเมื่อ: 15:00:14<br>ออกจากระบบ   ข้อมูลผู้ใช้<br>  แก้ไขรหัสผ่าน | รายงาน<br>เรียกรายงาน Online<br>เลือกรายงาน |                                                      |                                                             |
| <b>เลือกรายการที่ต้องการ</b><br>บันทึกรายการ<br>สร้าง/บันทึก/คันทา/เปลี่ยน<br>แปลง เอกสาร           | <u>หมวดรายงาน</u>                           | ระบบการเปิกจ่ายเงิน                                  | V                                                           |
| รายงาน<br>เรียกรายงาน Online                                                                        | » รายงานแสดงรายละ<br>รายงานแสดงรายละเอีย    | ะเอียดสถานะการเบิกจ่ายเงิน<br>ดการเบิกจ่ายเงิน       |                                                             |
| ขอรับแบบฟอร์ม<br>Spreadcheet Template                                                               |                                             |                                                      |                                                             |
| opresidence remplate                                                                                | » รายงานดิดตามสถา                           | นะขอเบิก                                             |                                                             |
|                                                                                                    | รายงานติดตามสถานะขอ                         | อเบิก                                                |                                                             |
| ลิ้งที่เกี่ยวข้อง                                                                                   |                                             |                                                      |                                                             |
| ระบบบริหารการบัน<br>การคลังภาครัฐ<br>แบบอิเล็กทรอนิกส์                                              | » รายงานสรุปรายการ<br>รายงานสรุปรายการเบิกะ | สบิกจ่ายของหน่วยงาน<br>จ่ายของหน่วยงาน               |                                                             |
| GFMIS                                                                                               |                                             |                                                      |                                                             |

ภาพที่ 4

กดปุ่ม *รายงานสรุปรายการเบิกจ่ายของหน่วยงาน* เพื่อเข้าสู่หน้าบันทึกรายงานสรุปรายการเบิกจ่ายของหน่วยงาน ตามภาพที่ 5

|                                                                                                    | SUUUSHISHIS                               | <mark>เงินทารดลังทา</mark><br>L MANAGEMENT | ดรัฐแบบอิเล็กทระ<br>INFORMATION SY | DUINA                    |                          |                  |
|----------------------------------------------------------------------------------------------------|-------------------------------------------|--------------------------------------------|------------------------------------|--------------------------|--------------------------|------------------|
|                                                                                                    | ชื่อผู้ใช้ :                              | ต่าแหน่ง :                                 | เจ้าหน้าที่                        | สังกัด : สำนักการคลั     | งและสินทรัพย์ สนง.คกก.กา | ารศึกษาขั้นพื้นฐ |
| รหัสผู้ใช้: 200040000410<br>เข้าสู่ระบบเมื่อ: 15:00:14<br>ออกจากระบบ   ข้อมูลผู้ใช้<br>  แก้ไขรหัสผ่าน | รายงาน<br>รายงานสรุปรายการเบิศ<br>เงือนไข | เจ่ายของหน่วยงาน                           |                                    |                          |                          |                  |
| เลือกรายการที่ต้องการ                                                                                  | <u>รหัสหน่วยงาน</u>                       |                                            | A004                               |                          | สนง.คกก.การศึ            | กษาขั้นพื้นฐ     |
| บันทึกรายการ                                                                                           | <u>รหัสจังหวัด</u>                        |                                            | 1000 - ส่วนกลา                     | *                        |                          |                  |
| แปลง เอกสาร                                                                                            | <u>รหัสหน่วยเบิกจ่าย</u>                  |                                            | 2000400004                         | สำนักการคลังและสินทรัพย์ |                          | จะสินทรัพย์      |
|                                                                                                    | <u>ปีบัญช</u> ิ                           |                                            | 2557 💉                             |                          |                          |                  |
| เรียกรายงาน Online                                                                                     | <u>วันที่บันทึก</u>                       |                                            |                                    |                          | ถึง                      | <br>กำหนดค่า     |
| ขอรับแบบฟอร์ม<br>Spreadsheet Template                                                                  | หมายเหตุ: ท่านสามารถระ                    | บุวันที่เรียกรายงานไ                       | ด้ไม่เก็น 31 วัน                   |                          |                          |                  |
| ลิ์งทีเกียวข้อง                                                                                        | Y                                         |                                            |                                    | เรียกดูรายงาน            |                          |                  |

ภาพที่ 5

หน้าจอ "รายงานสรุปรายการเบิกจ่ายของหน่วยงาน" ระบุเงื่อนไขการเรียกรายงานตามภาพที่ 5 ดังนี้

- รหัสหน่วยงาน
- รหัสจังหวัด
- รหัสหน่วยเบิกจ่าย
- ปีบัญชี
- วันที่เป็นทึก

ระบบแสดงรหัสหน่วยงาน จำนวน 4 หลัก ให้อัตโนมัติตามสิทธิ ที่เข้าบันทึกข้อมูล ตัวอย่างแสดง A004 ระบบแสดงรหัส<sup>์</sup>พื้นที่ จำนวน 4 หลัก ให้อัตโนมัติ ตัวอย่างแสดง 1000 ส่วนกลาง ระบบแสดงรหัสหน่วยเบิกจ่าย จำนวน 10 หลัก ให้อัตโนมัติ ตามสิทธิบัตรที่ใช้บันทึกข้อมูล ตัวอย่างแสดง 2000400004 ระบบแสดงปี จำนวน 4 หลัก เป็นปี พ.ศ.ให้อัตโนมัติ กดปุ่ม 🔽 เพื่อเลือกปีบัญชีที่ต้องการเรียกรายงาน กดปุ่ม 🚺 เพื่อระบุ วัน เดือน ปี ผ่านรายการ ของเอกสารขอเบิกเงิน สามารถระบุเป็นค่าเดี่ยว (วันที่เดียว) หรือระบุค่าช่วงกว้าง ระหว่าง วัน เดือน ปี... ถึง วัน เดือน ปี... กดปุ่ม 🔳 ระบบแสดง (ปฏิทิน) ระบุวันที่เอกสารโดยเลือก เดือน ปี และดับเบิลคลิกที่วันที่ เพื่อให้ระบบแสดงค่า วัน เดือน ปี ดังกล่าว ตัวอย่างระบุ 1 พฤศจิกายน 2556 ถึงวันที่ 30 พฤศจิกายน 2556 ตามภาพที่ 6

| อี กำหนดต่า - Windows Internet Explorer 📃 🗖 🔀                                                                         |                 |  |  |  |  |  |  |  |
|----------------------------------------------------------------------------------------------------|-----------------|--|--|--|--|--|--|--|
| 💈 http://10.156.0.81/wolqas/DateMultiSelection.aspx?TableName=CpudtTable&FromCtrl=ucRpt02_31_tbCpudtFrom&ToCtrl=ucl 🌱 |                 |  |  |  |  |  |  |  |
|                                                                                                    |                 |  |  |  |  |  |  |  |
| (ค่าเดียว                                                                                                    | ช่วงกว้าง       |  |  |  |  |  |  |  |
|                                                                                                    | 1 พฤศจกายน 2556 |  |  |  |  |  |  |  |
|                                                                                                    |                 |  |  |  |  |  |  |  |
|                                                                                                    | 🛄 🐸 ñv 🛄 🐸      |  |  |  |  |  |  |  |
|                                                                                                    | 🛄 🐸 ถึง 🛄 🐸     |  |  |  |  |  |  |  |
|                                                                                                    | 📖 😂 ถึง 📰 😂 🏢   |  |  |  |  |  |  |  |
|                                                                                                    | 🛄 辽 ถึง 🛄 辽     |  |  |  |  |  |  |  |
|                                                                                                    | 🛄 😂 ñs 📰 😂      |  |  |  |  |  |  |  |
|                                                                                                    | 🛄 🙆 ถึง 📰 🔇     |  |  |  |  |  |  |  |
|                                                                                                    | 🛄 😣 ñv 📰 😂      |  |  |  |  |  |  |  |
|                                                                                                    |                 |  |  |  |  |  |  |  |
|                                                                                                    |                 |  |  |  |  |  |  |  |
|                                                                                                    |                 |  |  |  |  |  |  |  |
|                                                                                                    |                 |  |  |  |  |  |  |  |
|                                                                                                    |                 |  |  |  |  |  |  |  |
|                                                                                                    |                 |  |  |  |  |  |  |  |
|                                                                                                    | 🛄 💙 ñv 🛄 💜      |  |  |  |  |  |  |  |
|                                                                                                    | 🛄 🥨 ñv 🛄 🥨      |  |  |  |  |  |  |  |
|                                                                                                    |                 |  |  |  |  |  |  |  |
|                                                                                                    | 🔜 🖾 ถึง 💷 😂     |  |  |  |  |  |  |  |
|                                                                                                    | 🛄 🗭 ñง 🔤 🛄 😣    |  |  |  |  |  |  |  |
|                                                                                                    | 🎹 🙆 ñv 📰 🞑      |  |  |  |  |  |  |  |
|                                                                                                    |                 |  |  |  |  |  |  |  |
|                                                                                                    |                 |  |  |  |  |  |  |  |
|                                                                                                    | ตกลง            |  |  |  |  |  |  |  |
|                                                                                                    |                 |  |  |  |  |  |  |  |

ภาพที่ 6

กดปุ่ม 🔲 📖 เพื่อแสดงวันที่ต้องการเรียกรายงาน ตามภาพที่ 7

วิธีการเรียกรายงานสรุปรายการเบิกจ่ายเงินของหน่วยงาน ผ่าน Web Online

หน้า 4

|                                                                                                    | SUUUSHISHISHIS                                                         | ส <b>งินการดลังกา</b><br>L MANAGEMENT | ลรัฐแบบอิเล็กทรอบ<br>INFORMATION SYS |                             |                                    | -          |
|----------------------------------------------------------------------------------------------------|------------------------------------------------------------------------|---------------------------------------|--------------------------------------|-----------------------------|------------------------------------|------------|
|                                                                                                    | ชื่อผู้ใช้:                                                            | ตำแหน่ง :                             | เจ้าหน้าที                           | สังกัด : สำนักการคลังและสิน | พรัพย์ สนง.ดกก.การดึกษ             | าขึ้นพื้นฐ |
| รหัสผู้ใช้: 200040000410<br>เข้าสู่ระบบเมื่อ: 15:00:14<br>ออกจากระบบ   ข้อมูลผู้ใช้<br>  แก้ไขรหัสผ่าน | welcome to GFMIS W<br><b>รายงาน</b><br>รายงานสรุปรายการเบิ<br>เงื่อนไข | ieb Online<br>กล่ายของหน่วยงาน        |                                      |                             |                                    |            |
| เลือกรายการที่ต้องการ                                                                                  | <u>รหัสหน่วยงาน</u>                                                    |                                       | A004                                 |                             | <mark>สนง.</mark> ดกก.การศึกษาขั้น | พื้นฐ      |
| เท็กรายการ                                                                                             | <u>รหัสจังหวัด</u>                                                     |                                       | 1000 - ส่วนกลาง                      | ~                           |                                    |            |
| ราง/บนทก/คนหา/เบลยน<br>ไลง เอกสาร                                                                      | <u>รหัสหน่วยเบิกจ่าย</u>                                               |                                       | 2000400004                           |                             | สำนักการคลังและสินทรัพย์           |            |
|                                                                                                    | <u>ปีบัญช</u> ิ                                                        |                                       | 2557 💉                               |                             |                                    |            |
| ยกรายงาน Online                                                                                        | <u>วันที่บันทึก</u>                                                    |                                       | 1 พฤศจิกายน 2556                     | ត                           | ง 30 พฤศจิกายน 2556                | กำหนดค่า   |
| เร็บแบบฟอร์ม<br>preadsheet Template                                                                    | หมายเหตุ: ท่านสามารถร                                                  | ะบุวันที่เรียกรายงานได่               | ก็ไม่เกิน 31 วัน                     |                             |                                    |            |
| ลิ้งที่เกี่ยวข้อง                                                                                      |                                                                        |                                       | (                                    | เรียกดูรายงาน               |                                    |            |

ภาพที่ 7

กดปุ่ม เรียกดุรายงาน

เพื่อแสดงรายงานสรุปรายการเบิกจ่ายของหน่วยงาน ตามภาพที่ 8 และภาพที่ 9

|               |               | รายงานสรุปรายการเบิกจ่ายของหน่วยงาน |                |                                     |                       |            |                  |                  | หน้าที่ 1<br>วันที่พิมพ์ | จากทั้งหมด 1<br>09 กันยายน 2557 |              |                |
|---------------|---------------|-------------------------------------|----------------|-------------------------------------|-----------------------|------------|------------------|------------------|--------------------------|---------------------------------|--------------|----------------|
| รทั้งหน่วยป   | Inéis         | 20004000                            | 04             |                                     |                       |            |                  |                  |                          |                                 |              |                |
| หน่วยเปิดต่าย | 1             | ล่านักการ                           | ดอังและสินทรั  | าเย้                                |                       |            |                  |                  |                          |                                 |              |                |
| ศรม           |               | 314.966                             | งกรดีกษาขึ้นท่ | โนฐ                                 |                       |            |                  |                  |                          |                                 |              |                |
| วันที่ยันทึก  |               | 01.11.201                           | s ถึง so.11.20 | 13                                  |                       |            |                  |                  |                          |                                 |              |                |
| วันที่รายงาน  |               | 09.09.201                           | 4              |                                     |                       |            |                  |                  |                          |                                 |              |                |
| กรณีอ่ายครงจุ | (vn)          |                                     |                |                                     |                       |            |                  |                  |                          | 1                               | 1            |                |
| วันบันทึก     | รันด่านรายการ | ประเภท                              | LENLEN BIS     | สู้ขาย                              | บัญชีลนเครรที่รับเงิน | การอ้างอิง | รทัดงบประมาณ     | อ้านวนเงินขอเปิด | ภาษีหัก ณที่จ่าย         | ด่าปรับ                         | ต่ายรรมเนียม | จำนวนเงินอุทธิ |
| 20.11.2013    | 20.11.2015    | кс                                  | 3100000001     | บริษัท สินทวิทรัทย์ จำกัด More Mone | 9874908555            | 122/59     | 2000489726700001 | 1,000.00         | 0.00                     | 0.00                            | 0.00         | 1,000.0        |
| 20.11.2013    | 20.11.2013    | кс                                  | 3100000002     | บริษัท ดินทวีทรัทย์ จำกัด More Mone | 9874908555            | 122/60     | 2000489726700001 | 3,000.00         | 0.00                     | 0.00                            | 0.00         | 3,000.         |
| NESCU         |               |                                     |                |                                     |                       |            |                  | 4,000.00         | 0.00                     | 0.00                            | 0.00         | 4,000          |
|               |               |                                     |                |                                     |                       |            |                  |                  |                          |                                 |              |                |

## ภาพที่ 8

คำอธิบาย "รายงานสรุปรายการเบิกจ่ายของหน่วยงาน" ตามภาพที่ 8 รายละเอียดรายงาน กรณีจ่ายตรง

- วันที่บันทึก - วันผ่านรายการ

- ประเภท

ระบบแสดง วัน เดือน ปี ที่บันทึกรายการของเอกสารที่ขอเบิกเงิน ระบบแสดง วัน เดือนปี ที่ผ่านรายการของเอกสารขอเบิกเงิน ระบบแสดงประเภทเอกสารขอเบิกเงิน

วิธีการเรียกรายงานสรุปรายการเบิกจ่ายเงินของหน่วยงาน ผ่าน Web Online

| - เลขเอกสารขอเบิก        | ระบบแสดงเลขที่เอกสารขอเบิกเงิน                              |
|--------------------------|-------------------------------------------------------------|
| - ผู้ขาย                 | ระบบแสดงชื่อผู้ขาย                                          |
| - บั้ญชีธนาคารที่รับเงิน | ระบบแสดงเลข <sup>์</sup> ที่บัญชีเงินฝากธนาคารของผู้รับเงิน |
| - การอ้างอิง             | ระบบแสดงเลขที่เอกสารการอ้างอิงเอกสารขอเบิกเงิน              |
| - รหัสงบประมาณ           | ระบบแสดงรหัสงบประมาณ จำนวน 16 หลัก กรณีเงินในงบประมาณ       |
|                          | และแสดงรหัสงบประมาณ จำนวน 5 หลัก กรณีเงินนอกงบประมาณ        |
| - จำนวนเงินขอเบิก        | ระบบแสดงจำนวนเงินที่ขอเบิก                                  |
| - ภาษีหัก ณ ที่จ่าย      | ระบบแสดงจำนวนเงินภาษีหัก ณ ที่จ่าย (ถ้ามี)                  |
| - ค่าปรับ                | ระบบแสดงจำนวนค่าปรับ (ถ้ามี)                                |
| - ค่าธรรมเนียม           | ระบบแสดงจำนวนเงินค่าธรรมเนียมการโอนเงิน (ถ้ามี)             |
| - จำนวนเงินสุทธิ         | ระบบแสดงจำนวนเงินสุทธิ หลัก หักภาษีหัก ณ ที่จ่าย หักค่าปรับ |
|                          | และหักค่าธรรมเนียมธนาคาร                                    |
|                          |                                                             |

|                                                                  | รายงานสรุปรายการเปิกจ่ายของหน่วยงาน |                                                          |                                   |                       |            |                  |                  |                   | หน้าที่ 1<br>วันที่พิมพ์ | จากทั้งหมด 1<br>09 กันยายน 2557 |                |
|------------------------------------------------------------------|-------------------------------------|----------------------------------------------------------|-----------------------------------|-----------------------|------------|------------------|------------------|-------------------|--------------------------|---------------------------------|----------------|
| รทัลหน่วยเปิกจ่าย                                                | 20004000                            | 04                                                       |                                   |                       |            |                  |                  |                   |                          |                                 |                |
| หน่วยเปิดล่าย                                                    | ล่านักการ                           | ดดังและอินทร์                                            | ้างยั                             |                       |            |                  |                  |                   |                          |                                 |                |
| กรม                                                              | 994.900                             | เการศึกษาขั้นท่                                          | ในฐ                               |                       |            |                  |                  |                   |                          |                                 |                |
| วันที่บันทึก                                                     | 01.11.201                           | 3 ถึง 30.11.20                                           | 13                                |                       |            |                  |                  |                   |                          |                                 |                |
| วันที่รายงาน                                                     | 09.09.201                           | 4                                                        |                                   |                       |            |                  |                  |                   |                          |                                 |                |
| ครณีจ่ายท่านส่วนราชการ                                           | ]                                   |                                                          |                                   |                       |            |                  |                  |                   |                          |                                 |                |
| วันบันทึก วันด่านรายการ                                          | ประเภท                              | เสขเอกราร                                                | สู้ขาย                            | ข้อูรีอนเครที่รับเงิน | การอ้างอิง | รทัดงบประมาณ     | จ้านวนเสินขอเปิด | ภาธิหัก ณ ที่จ่าย | ส่งปรับ                  | สำความเนื่อม                    | ຈຳນວນເຈັນອຸກຮັ |
| 20.11.2013 20.11.2013                                            | KL                                  | 360000001                                                | สำนักการคลังและสินทรัทย์          | 5161200928            | P57D009002 | 2000489726700001 | 2,000.00         | 0.00              | 0.00                     | 0.00                            | 2,000.         |
| 20.11.2013 20.11.2013                                            | KL                                  | 360000002                                                | อำนักการค <b>อ้</b> งและอินทรัทย์ | 5161200928            | P57D009003 | 2000459726700001 | 3,000.00         | 0.00              | 0.00                     | 0.00                            | 3,000.         |
| N8535                                                            |                                     |                                                          |                                   |                       |            |                  | \$,000.00        | 0.00              | 0.00                     | 0.00                            | 5,000.         |
| กรม<br>วันที่ขันทึก<br>รวมอำนวนรายการขอเปิก<br>รวมอำนวนเชินอุทธิ | 914.906<br>01.11.201                | แการศึกษาขั้นร่<br>เรอีง 30.11.20<br>4 รา<br>9,000.00 บา | ក៍សត្វ<br>១១<br>ការ               |                       |            |                  |                  |                   |                          |                                 |                |
|                                                                  |                                     |                                                          |                                   |                       |            |                  |                  | ได้รับการครวง     | เลอบความถูกที่อง         |                                 |                |
|                                                                  |                                     |                                                          |                                   |                       |            |                  |                  | ลายมือชื่อผู้คร   | 1888U                    |                                 |                |
|                                                                  |                                     |                                                          |                                   |                       |            |                  |                  | ชื่อผู้ครางขอบ    |                          |                                 |                |
|                                                                  |                                     |                                                          |                                   |                       |            |                  |                  | ด้านหน่ง          |                          |                                 |                |
|                                                                  |                                     |                                                          |                                   |                       |            |                  |                  | วันที่            |                          |                                 |                |
|                                                                  |                                     |                                                          |                                   |                       |            |                  |                  |                   |                          |                                 |                |

# ภาพที่ 9

คำอธิบาย "รายงานสรุปรายการเบิกจ่ายของหน่วยงาน" ตามภาพที่ 9 รายละเอียดรายงาน กรณีจ่ายผ่านส่วนราชการ

Г

| - วันที่บันทึก          | ระบบแสดง วัน เดือน ปี ที่บันทึกรายการของเอกสารที่ขอเบิกเงิน |
|-------------------------|-------------------------------------------------------------|
| - วันผ่านรายการ         | ระบบแสดง วัน เดือนปี ที่ผ่านรายการของเอกสารขอเบิกเงิน       |
| - ประเภท                | ระบบแสดงประเภทเอกสารขอเบิกเงิน                              |
| - เลขเอกสารขอเบิก       | ระบบแสดงเลขที่เอกสารขอเบิกเงิน                              |
| - ผู้ขาย                | ระบบแสดงชื่อผู้ขาย                                          |
| - บัญชีธนาคารที่รับเงิน | ระบบแสดงเลขที่บัญชีเงินฝากธนาคารของผู้รับเงิน               |
|                         |                                                             |

| - การอ้างอิง                               | ระบบแสดงเลขที่เอกสารการอ้างอิงเอกสารขอเบิกเงิน             |
|--------------------------------------------|------------------------------------------------------------|
| - รหัสงบประมาณ                             | ระบบแสดงรหัสงบประมาณ จำนวน 16 หลัก กรณีเงินในงบประมาณ      |
|                                            | และแสดงรหัสงบประมาณ จำนวน 5 หลัก กรณีเงินนอกงบประมาณ       |
| - จำนวนเงินขอเบิก                          | ระบบแสดงจำนวนเงินที่ขอเบิก                                 |
| - ภาษีหัก ณ ที่จ่าย                        | ระบบแสดงจำนวนเงินภาษีหัก ณ ที่จ่าย (ถ้ามี)                 |
| - ค่าปรับ                                  | ระบบแสดงจำนวนค่าปรับ (ถ้ามี)                               |
| - ค่าธรรมเนียม                             | ระบบแสดงจำนวนเงินค่าธรรมเนียมการโอนเงิน (ถ้ามี)            |
| - จำนวนเงินสุทธิ                           | ระบบแสดงจำนวนเงินสุทธิ หลังหักภาษีหัก ณ ที่จ่าย หักค่าปรับ |
|                                            | และหักค่าธรรมเนียมธนาคาร                                   |
| - รวมจำนวนรายการขอเบิก                     | ระบบแสดงจำนวนรายการที่ขอเบิกเงินรวมทั้งหมด                 |
| - รวมจำนวนเงินสุทธิ                        | ระบบแสดงจำนวนเงินสุทธิรวมทั้งหมด                           |
| การลงลายมือชื่อรับรองการตรวจสอบความถูกต้อง | โดยหัวหน้าหน่วยงานของส่วนราชการ หรือผู้ได้รับมอบหมาย       |
| - ลายมือชื่อผู้ตรวจสอบ                     | ลงลายมือชื่อ ผู้รับรองการตรวจสอบ                           |
| - ชื่อผู้ตรวจสอบ                           | ลงชื่อ-นามสกุล ผู้รับรองการตรวจสอบ                         |
| - ตำแหน่ง                                  | ระบุตำแหน่ง ผู้รับรองการตรวจสอบ                            |
| - วันที่                                   | ระบุ วัน เดือน ปี ที่รับรองการตรวจสอบ                      |